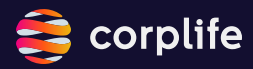

# corplife Partner App Anleitung

# 1

#### corplife Partner App installieren

Scanne den QR-Code mit deinem iOS- oder Android-Gerät, um die corplife Partner App zu installieren.

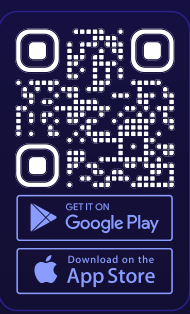

# 2

### Anmeldung

Melde dich mit den Zugangsdaten an, die du von unserem E-Commerce-Team erhalten hast.

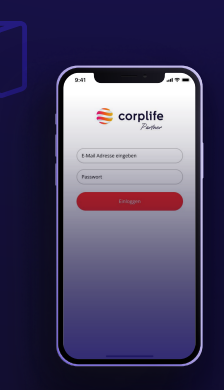

# 3

### Dashboard

Nach der Anmeldung wirst du zum Dashboard weitergeleitet. Hier kannst du eine Übersicht einsehen, die folgende Informationen enthält:

| Gesamtanzahl der      |
|-----------------------|
| Gutscheine            |
| Verkaufte Gutscheine  |
| Eingelöste Gutscheine |
| Ausstehende           |
| Gutscheine            |
| Angebotsübersicht     |
|                       |

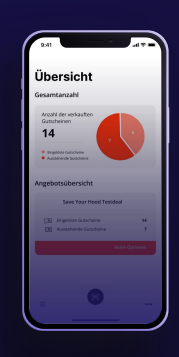

### 4

### Gutscheinstatus überprüfen

Um den Status eines Gutscheins zu überprüfen, klicke auf das Barcode-Symbol unten in der Mitte. Du wirst auf eine Seite weitergeleitet, auf der du entweder den Gutschein scannen oder den Gutscheincode manuell eingeben kannst.

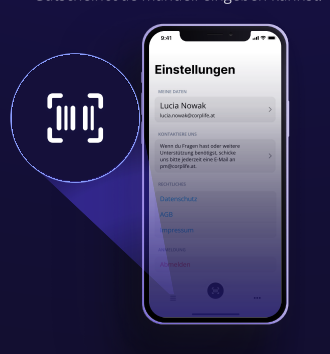

# 5

### A) Gutscheincode validieren manuell

Wenn du dich entscheidest, den Gutscheincode manuell einzugeben, gib den Code ein und klicke auf "Einlösen"

### B) Gutscheincode validieren per QR Code

- Wenn der Code ungültig ist, wird eine Pop-up-Nachricht dich darüber informieren.
- Wenn der Code g
  ültig ist, hast du die Möglichkeit, den Gutschein einzulösen.

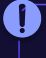

Es ist wichtig, den Gutschein einzulösen, damit er entsprechend markiert wird und nicht erneut verwendet werden kann.

# 6

### Profildetails anzeigen

Du kannst deine Profildetails anzeigen, indem du auf die drei Punkte am unteren Bildschirmrand klickst.

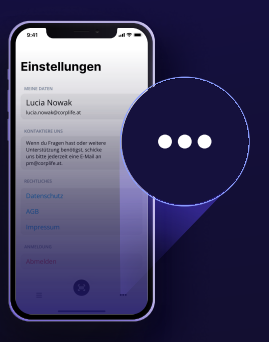